| LINE                                                      | LINEを                                           | 使って団体活動に                                                                                                    |
|-----------------------------------------------------------|-------------------------------------------------|----------------------------------------------------------------------------------------------------|
|                                                           | 役                                               | 立てませんか?                                                                                                    |
| ①LINEグルー:                                                 | プ                                               | グループを作成することで個人間だけでなく<br>団体などでの複数人が情報を共有できる機能                                                                                                    |
| <br>< 登別市市民活動<br>ご アルバム<br>                               | カセンター (1)<br><u> </u>                           | ・『グループ通話』機能を利用すれば少人数の<br>ミーティングにも活用できる。<br>(複数同時通話が可能)                                                                                                    |
| 2020/06/11 7                                              |                                                 | ●・『アルバム』機能を使用することで写真などの画像を保存・共有することができる。                                                                                                    |
| <ul><li>E ノート</li><li>ビ イベント</li></ul>                    |                                                 | <ul> <li>・『ノート』機能で連絡事項などのテキストから写真などなんでも共有し、残すことができる。</li> </ul>                                                                                                    |
| ②オープンチ                                                    | ャット                                             | 趣味など共通の話題を持った人で<br>情報共有ができる機能として登場                                                                                                    |
| × OPENCHAT $=$ $x = y = y = y = y = y = y = y = y = y = $ |                                                 |                                                                                                    |
| ··· ゲーム                                                   | ☆ 芸能人・有名人                                       | と変えることができオープンチャットからは<br>友達追加出来ないのでプライバシーの管理に                                                                                                    |
| 👿 アニメ・漫画                                                  | ▶ 団体                                            | つながる                                                                                                    |
| 🛃 同世代                                                     | 1. 音楽                                           | 「活用イメーン」 ・『オープンチャット』機能を使って団体活                                                                                                    |
| 📤 学校・同窓会                                                  |                                                 | 動の情報を共有し、発信することができる。                                                                                                    |
| 🥑 地域・暮らし                                                  | 🌕 金融・ビジネス                                       | 様々なカテゴリがあり、いろいろ                                                                                                    |
| 🎒 働き方・仕事                                                  | ✓ 研究・学習                                         | な情報を共有することが可能                                                                                                    |
| - <del> </del>                                            |                                                 |                                                                                                    |
| く 公式アカウント (1)<br>Q 検索<br>公式アカウント 1                        | <ul> <li>のぼりん_登別市市</li> <li>のぼりんさん、は</li> </ul> | Constant of the second second |

LINEの公式のような発信もする

ことができます。

(noboji) 🕼 のぼりん\_登別市市民…

友だち追加ありがとうございます。の ぼりん\_登別市市民活動センターです。

このトークからの通知を受け取らない 場合は、画面右上のメニューから通知

19:36

をオフにしてください。

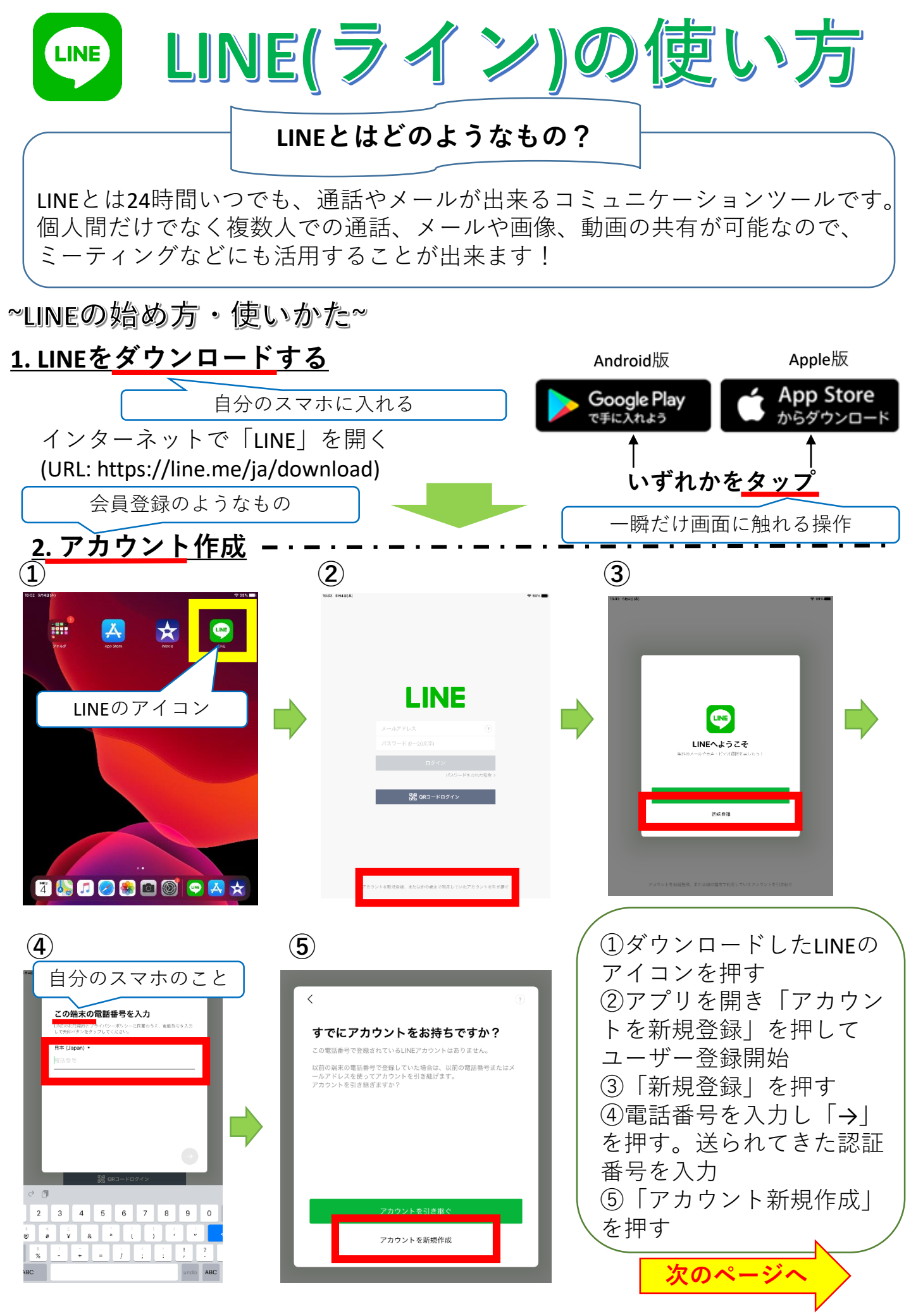

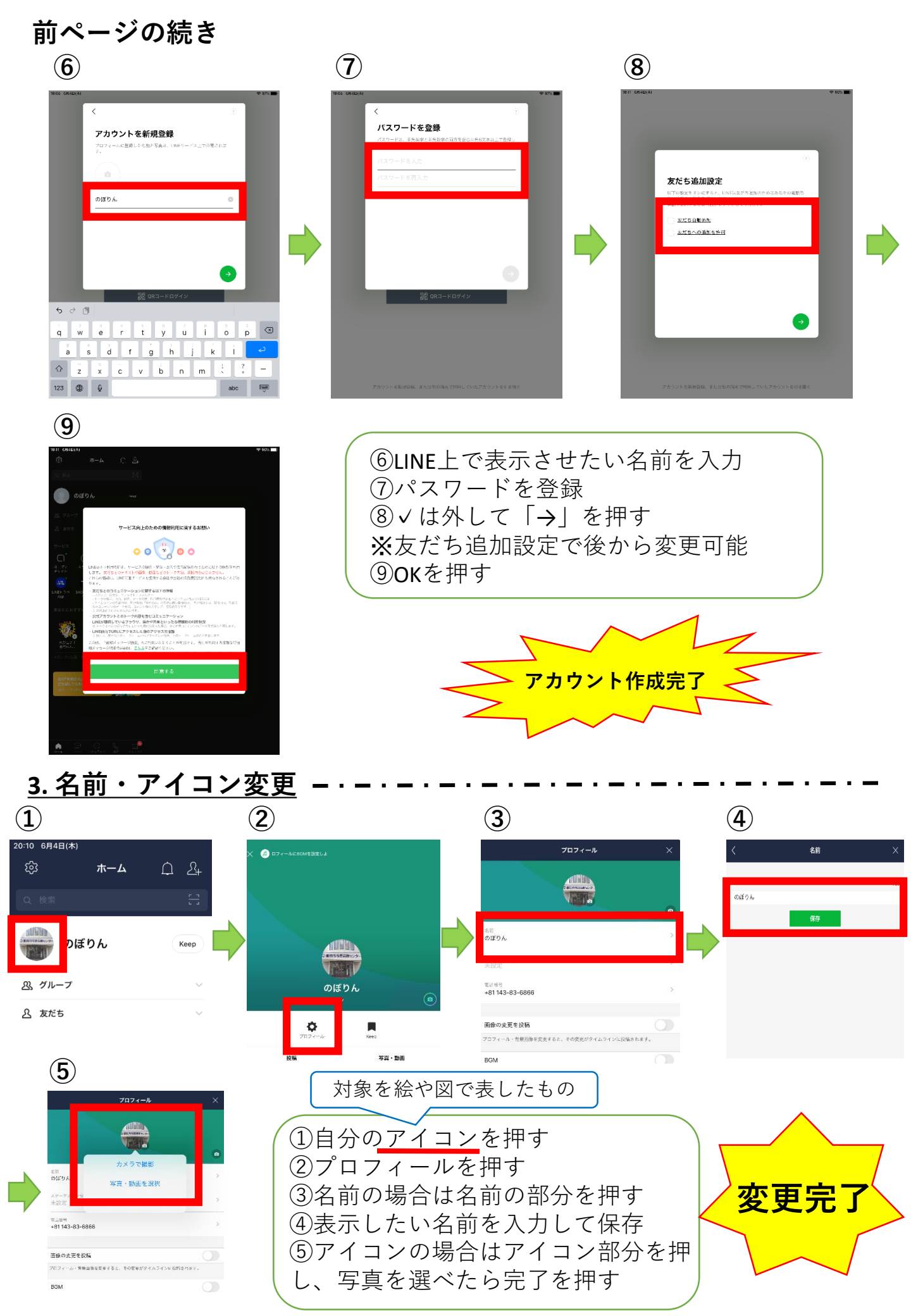